# 紀美野町観光協会 プレミアム付き電子チケット (KIMINO電子チケット)

# <利用者様向けマニュアル>

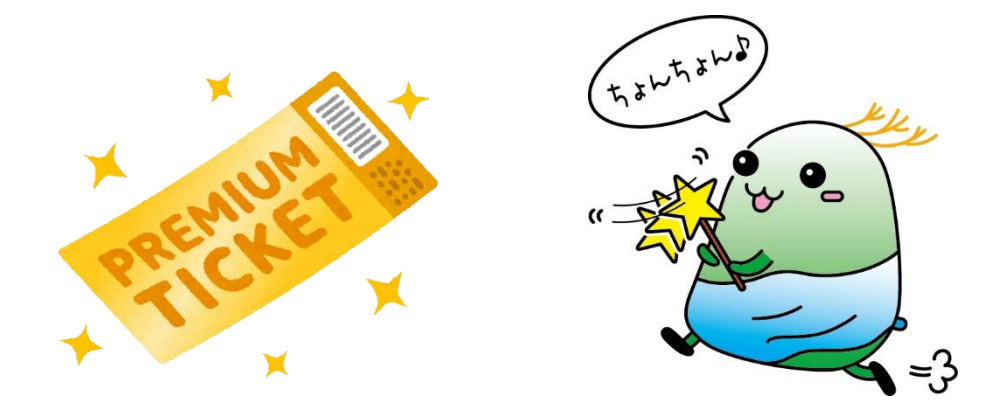

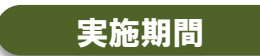

令和2年10月1日 (木) ~ 令和3年3月24日 (水)

目次

「紀美野町観光協会プレミアム付き電子チケット(以下、KIMINO電子チケット)」につき ましては、本書を確認の上、ご利用いただきますようお願い申し上げます。

| 1. | 電子チケットのご利用にあたって | •••P2     |
|----|-----------------|-----------|
| 2. | ご利用の流れ          | •••P3     |
| 3. | 電子チケットのご利用方法    |           |
|    | ①会員登録を行う        | •••P4~7   |
|    | ②電子チケットを購入する    | •••P8~12  |
|    | ③電子チケットを使用する    | •••P13~15 |
|    | ④電子チケットをまとめる    | •••P16    |
| 4. | Q&A             | •••P17    |
| 5. | 利用可能施設一覧        | •••P18    |
| 6. | 利用制限            | •••P19    |
| 7. | お問い合わせ先         | •••P19    |

# 1. 電子チケットのご利用にあたって

紀美野町内の取扱店舗(観光事業者・飲食店等)にて利用できる電子 チケットの販売を行います。

ぜひ電子チケットを利用し、紀美野町内を巡り、紀美野町の魅力に触れ てみてください。

#### 【対象者】

スマートフォンをお持ちの方

#### 【電子チケット販売期間およびご利用可能期間】

令和2年10月1日(木)10時00分~令和3年3月24日(水)23時59分

#### 【商品内容】

電子チケットの50%分をプレミアム分として販売します。 例)2,000円分(利用券200円×10枚)のチケットを1,000円でご購入

下記5商品の販売を行います。

- ・利用券200円×10枚(2,000円分)を1,000円で販売
- ・利用券200円×20枚(4,000円分)を2,000円で販売
- ・利用券200円×30枚(6,000円分)を3,000円で販売
- ・利用券200円×40枚(8,000円分)を4,000円で販売
- ・利用券200円×50枚(10,000円分)を5,000円で販売

#### 【利用可能施設】

取扱店舗一覧は本マニュアルの18ページをご確認ください。 詳しい施設情報は紀美野町観光協会HP・PassMeHPからご確認ください。 紀美野町観光協会特設HP: http://kiminokanko.com/kimino\_eticket/

#### 【ご利用にあたっての注意点】※必ずご確認ください

- ・当電子チケットのご利用にはPassMe!への会員登録が必要です。
- ・スマートフォンの不携帯や不具合などの理由で電子チケットの提示 ができない場合は、特別な場合を除いて電子チケットの利用をお断 りしますので予めご了承ください。
- ・業務上の止むを得ない事情により、一部店舗が事業途中で取扱店舗 を離脱する場合もありますので、予めご了承ください。
- 一度お買い求めになった電子チケットは、いかなる理由があっても 払い戻しには応じません。

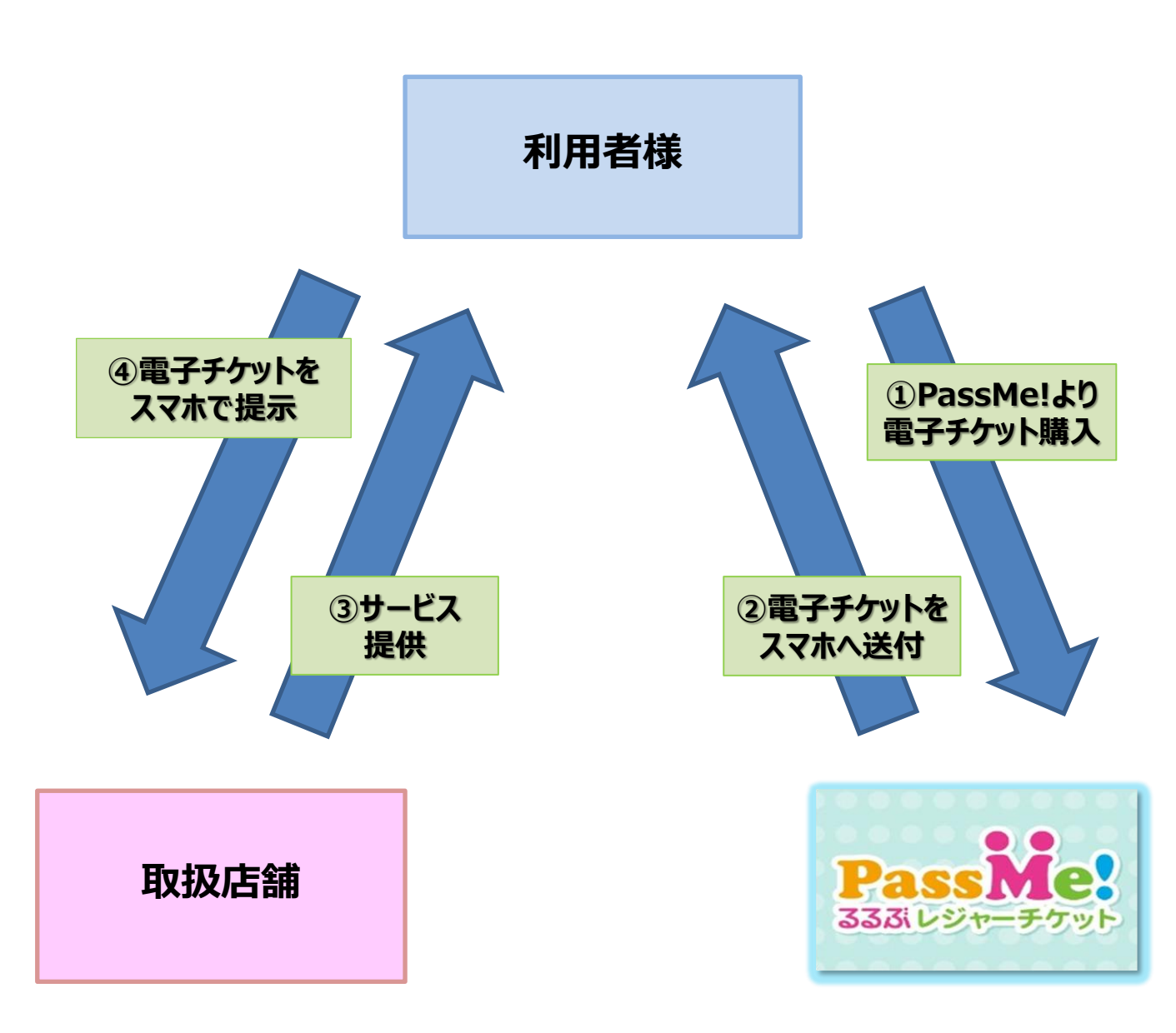

# 【利用者様の流れ】

①PassMe!より電子チケットを購入 ②スマートフォンに電子チケットが届きます ③紀美野町にて食事や商品を購入 ④精算時にスマートフォンで電子チケットを提示 ⑤電子チケット分以外は現地にてご精算 紀美野町観光協会プレミアム付き電子チケット「利用者様向けマニュアル」

# <u>3. 電子チケットのご利用方法</u>

# 1会員登録を行う

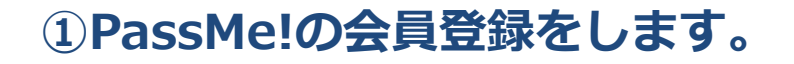

- ・電子チケット購入には会員登録(無料)が必要です。
- ・PassMe!ホームページから「新規会員登録」をクリックし、 会員登録を行って下さい。

『PassMe!』で検索 https://pass-me.jp/email/new

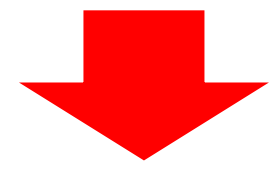

| <b>PassMe:</b><br>33びレジャーチケット                                                                                                    |                                                          |                       |                                         |    |  |  |
|----------------------------------------------------------------------------------------------------|----------------------------------------------------------|-----------------------|-----------------------------------------|----|--|--|
|                                                                                                    |                                                          |                       |                                         |    |  |  |
| ▲ PassMe! 無料会員受録                                                                                                    |                                                          |                       |                                         |    |  |  |
| 外部サービスの                                                                                                    | アカウントで登                                                  | 绿                     |                                         |    |  |  |
| 外部サービスの:                                                                                                    | 外部サービスのアカウントをお持ちの万は簡単に登録できます。<br><b>通 Anaxament Part</b> |                       |                                         |    |  |  |
|                                                                                                    |                                                          | PayPalで新規登録する         | 5                                       | >  |  |  |
| > <u>PayPalと(ま?</u>                                                                                                    |                                                          |                       |                                         |    |  |  |
|                                                                                                    | Fa                                                       | acebookアカウントで§        | 「「「「」「」「」「」「」「」」「」「」「」」「」「」」「」」「」」「」」「」 | >  |  |  |
| メールアドレス                                                                                                    | で豊緑                                                      |                       |                                         |    |  |  |
| メールアドレス:<br>アドレスに本登3                                                                                                    | を入力の上、送<br>録用URLをお送                                      | 信ボタンを押してくだ<br>りいたします。 | さい。ご登録いただいたメ                            | ール |  |  |
| メールアドレス                                                                                                    | t.                                                       |                       |                                         |    |  |  |
|                                                                                                    | ж-                                                       | ールアドレスで新規豊適           | ける                                      | >  |  |  |
| <ul> <li>迷惑メール対策でドメイン指定受信をしている方は、以下のドメインで受信許可設<br/>定が必要です。ご利用のスマートフォンでも受信できるメールアドレスをご入力く<br/>ださい。</li> <li>ドメイン:</li> <li>eau スマートフォン・携帯電話 ご利用の場合</li> <li>「なりすまし規制」設定をされている場合、「なりすまし規制回避リスト」に<br/>「たしcom」の値を「ドメインー致」設定をお願いいたします。設定方法、詳細に<br/>つきましては下記URLをご参照ください。</li> <li>eau なりすまし規制回避リスト</li> <li>費 au公式サイト なりすまし規制回避リストへ移動</li> </ul> |                                                          |                       |                                         |    |  |  |
|                                                                                                    |                                                          |                       |                                         |    |  |  |

# ②会員登録方法を選択 します。

「Amazonアカウントでログイン」
 「PayPalで新規登録する」
 「Facebookアカウントで登録」
 「メールアドレスで新規登録する」
 の4種類からお選び下さい。

<mark>尚、決済方法は「クレジットカード」 もしくは「PayPal」になります。</mark> 使われる端末が、iPhone(Mac OS)の 場合のみ、上記に加え「Apple Pay」も 選択頂けます。

※「メールアドレスで新規登録する」を 選択した際、迷惑メール対策でドメイン 指定受信をしている方は、以下のドメイン で受信許可設定が必要です。 ドメイン:@jtb.com

ご利用のスマートフォンでも受信できる メールアドレスをご入力ください。

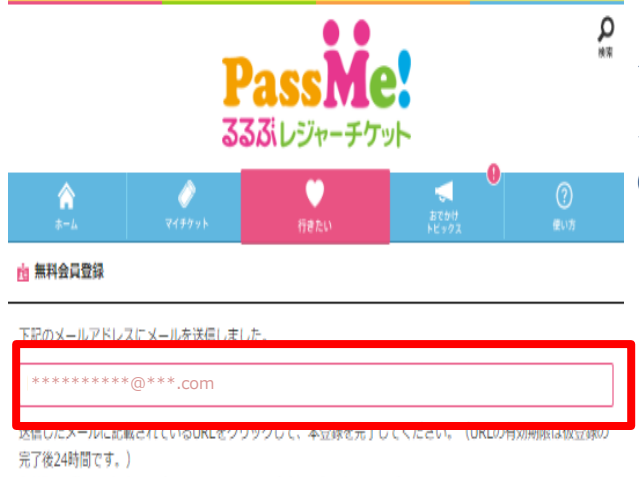

有効期限が切れた場合は、時間をおいてから、再度会員登録を行ってください。

(ホームに戻る

ページ先頭に戻る 🗛

③「メールアドレスで登録する」 を選択した場合、ご登録頂いた メールアドレスにPassMe!から のメールが送信されます。

・メールが届かない場合は、メールアドレスの 入力が間違っているか、迷惑メールに振り分 けられている可能性があります。

※迷惑メール対策でドメイン指定受信をしてい る方は、以下のドメインで受信許可設定が必 要です。 ドメイン:@jtb.com

※「メールアドレスで登録する」以外を選択し た場合は直接、本登録入力に移行します (P6へ)

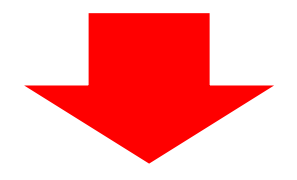

 ※本水ールは、自動的に記信しています。
 こんにちは、PassMell/(S2-1)です。
 このたびは、PassMell/(S2-1)です。
 このたびは、PassMellでが用いただき、ありがとうございます。
 サイトへの「仮会殺し行いました。
 以下のURLをクリックして「本会殺」ハベニムへてださい。
 ▼本会級用URL
 https://inn01.safelinks.protection.outlook.com Out=https%3A%3PK Estin pass-me.jp%2Faccount%2Fnew%3Ftokem%3Deaf15ab5-7bea-457c-Beeb:
 1471bcf92s916.amp.data=01%7C01%7Ck.mon147%40/bit.com%7Cab2ab2cs64452114c0860b9588cb%7Ccab24545410427854101db346
 94359%7C0CBamp.gdata=01%7C01%7Ck.mon147%40/bit.com%7Cab2ab2cs64452114c0860b9588cb%7Ccab24545410427854101db346

※今日登録はまだ中了しておりません

当サイトではセネコリティ向上のため、上紀URUに24時間の有効期限を 設定しており、時間をおいてアクセスした場合、 「有効期限切れ」のメウセージが表示されることがあります。 その際は、お手数ですが、再度手続きを行っていただけますようお願いいたします。

※上記URLをクリックしてもページが画面が開かない場合は、URLをユビーし、 ブラウザのアドレス側にペースや(除付け)して下さい。 ※このノールにおら当たりのない場合、どなたかが会見ない。 あなたのメールアドレスを入力した可能性があります。 ホイルーを確認していただけなばなな発行の表えなり、一定時間経過後に あなたのメールアドレス情報は削除されますのでご安心ください。

【発行者】 株式会社JTB

PassMe!(パスミー!)お客様コールセンター
 03-5796-6122(年中無休 9:00~17:00)

## ④受信されたメールのURLを クリックし、本登録を行いま す。

- ・URLの有効期限は<u>仮登録の完了後24時間</u> です。
- ・有効期限が切れた場合は、時間をおいて から、再度会員登録を行ってください。

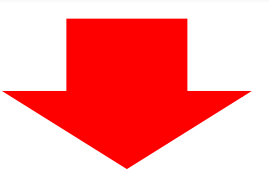

## 【本登録 入力】

⑤氏名(漢字)を入力し「次へ」をクリック

⑥フリガナ(全角カナ)を入力し「次へ」をクリック

⑦**郵便番号(半角数字のみ、ハイフンなし)を入力し** 「次へ」をクリック

⑧電話番号を入力し「次へ」をクリック

⑨性別を入力し「次へ」をクリック

10 生年月日を入力し「次へ」をクリック

【本登録 入力画面一例 フリガナ】

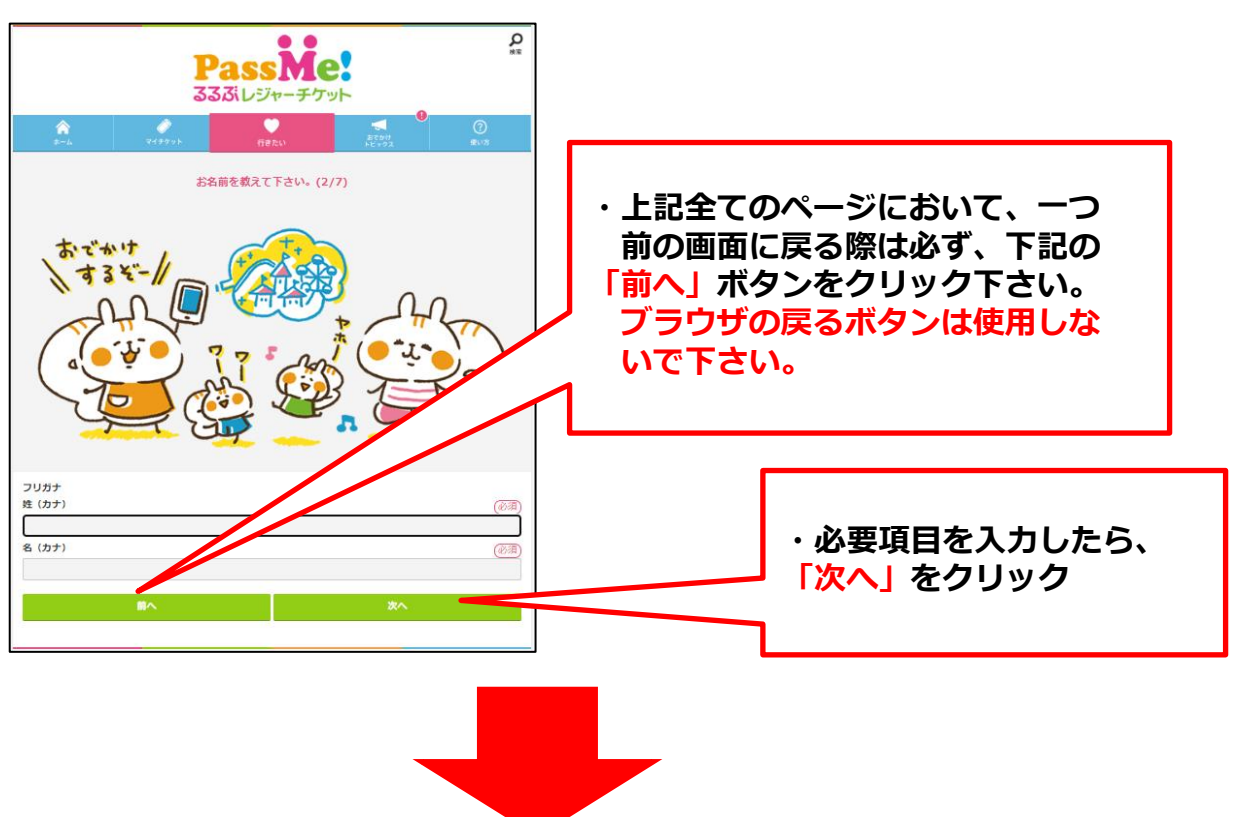

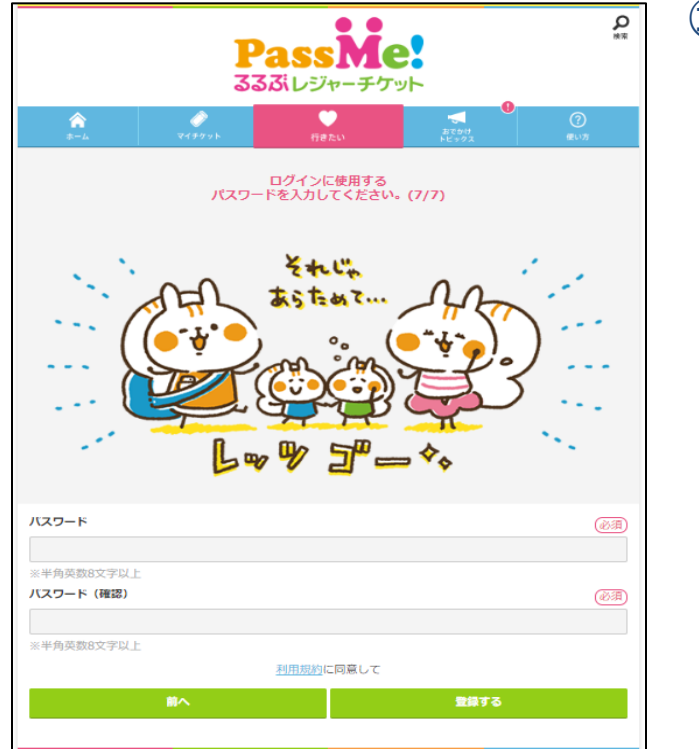

# ①パスワードを入力し 「次へ」をクリックします。

- ・半角英数字8文字以上
- ・確認のため2回入力して下さい。
- ・次回ログイン時に、こちらの「パスワード」
   と「メールアドレス」が必要となります。
   必ずお控え下さい。

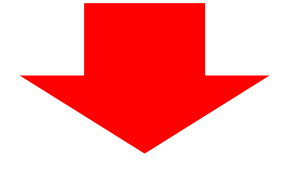

# 12 左記画面で登録完了です

・登録された情報はPassMe!の「マイチケット」 の「登録情報の確認・変更」からいつでも、 変更ができます。

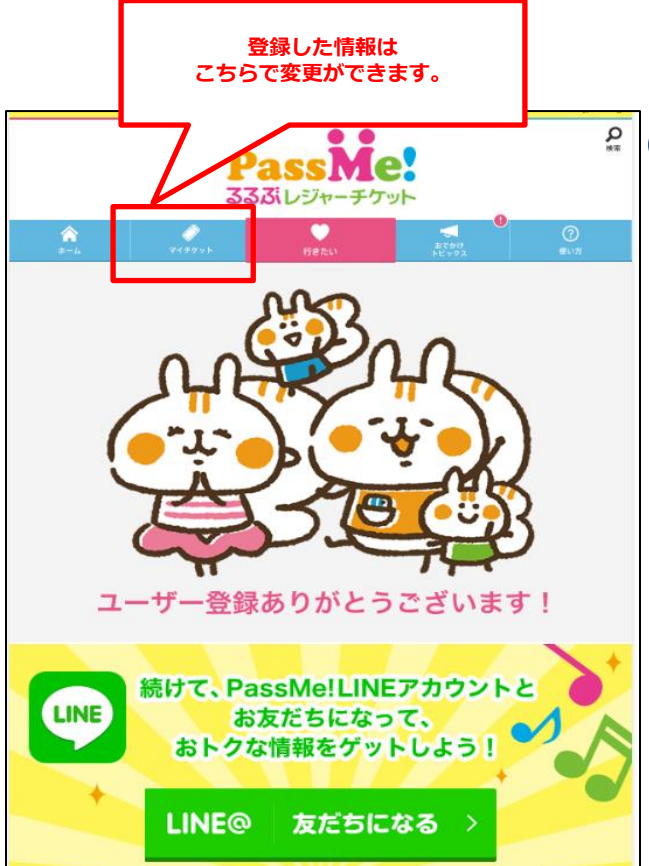

0

# <u>②電子チケットを購入する</u>

| PassMe!<br>33351 レジャーチケット  |                  |                                                                                                    |                   |                |  |  |  |
|----------------------------|------------------|----------------------------------------------------------------------------------------------------|-------------------|----------------|--|--|--|
| <u>ه-م</u>                 | <b>₽</b><br>8₩₹₽ | e e terresta e terresta e terrest | актин<br>Не + 2 х | (?)<br>(%).\\) |  |  |  |
| , PassMe! ⊡{               | ▶ PassMe! ログイン   |                                                                                                    |                   |                |  |  |  |
| メールアドレス                    |                  |                                                                                                    |                   |                |  |  |  |
| 1870-14                    |                  |                                                                                                    |                   |                |  |  |  |
| /////P                     |                  |                                                                                                    |                   |                |  |  |  |
|                            |                  |                                                                                                    |                   |                |  |  |  |
|                            |                  | ログイン                                                                                                    |                   | >              |  |  |  |
| ノウワードを忘れた方、                |                  |                                                                                                    |                   |                |  |  |  |
| facebookでログイン >            |                  |                                                                                                    |                   |                |  |  |  |
| Anadorstatis I traffe's    |                  |                                                                                                    |                   |                |  |  |  |
| ※初回ログインははPassMel会員登録が必要です。 |                  |                                                                                                    |                   |                |  |  |  |
| まだ会員登録されていない方              |                  |                                                                                                    |                   |                |  |  |  |
|                            | 無料会員登録 >         |                                                                                                    |                   |                |  |  |  |
| ページ充頭に戻るへ                  |                  |                                                                                                    |                   |                |  |  |  |

# ①PassMe!へログインします。

 ・紀美野町観光協会プレミアム付き電子チケット ご購入ページURL↓
 https://pass-me.jp/facilities/KS004761

紀美野町観光協会のHPのリンクからもアクセ スしていただけます。 http://kiminokanko.com/kimino\_eticket/

- ・P4②で選択された会員登録方法でログイン して下さい。
- ・メールアドレスで登録された場合、
   P4②「メールアドレス」とP7⑪「パスワード」
   を入力し、ログインをクリックして下さい。
- ・ログインされたままの状態で操作された場合、 こちらの画面は表示されず、P8②へ進みます

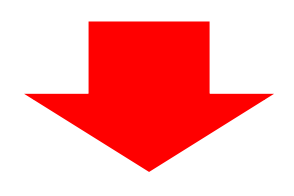

#### ②購入商品を選択

- ・ログイン後、「紀美野町観光協会プレミア ム付き電子チケット」のページからご購入 されたい商品を、チケットプラン5商品の 中から選択し、クリックしてください
- ・電子チケットの種類は5種類。
   例)1セット2,000円分のチケットを1,000円
   で購入できます。
- ・2,000円分(200円×10枚)を1,000円で販売
- ・4,000円分(200円×20枚)を2,000円で販売
- ・6,000円分(200円×30枚)を3,000円で販売
- ・8,000円分(200円×40枚)を4,000円で販売
- ・10,000円分(200円×50枚)を5,000円で販売

観光入場施設 紀美野町観光協会

紀美野町観光協会プレミアム付き電子チケット(KIMINO電子チケット) 和歌山県 紀美野町

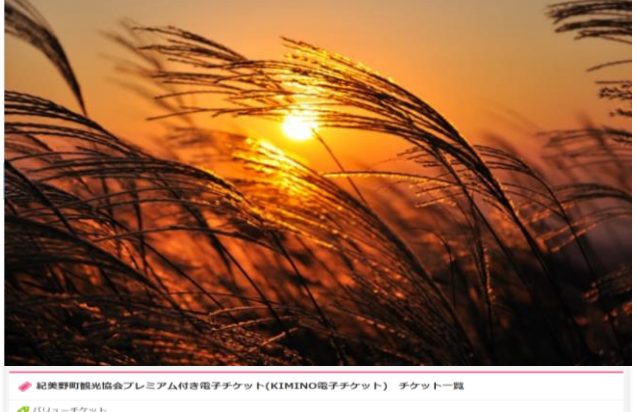

 (/U2-#59%)

 (/U2-#59%)

 (/U2-#59%)

 (/U2-#59%)

 (/U2-#59%)

 (/U2-#59%)

 (/U2-#59%)

 (/U2-#59%)

 (/U2-#59%)

 (/U2-#59%)

 (/U2-#59%)

 (/U2-#59%)

 (/U2-#59%)

 (/U2-#59%)

 (/U2-#59%)

 (/U2-#59%)

 (/U2-#59%)

 (/U2-#59%)

 (/U2-#59%)

 (/U2-#59%)

 (/U2-#59%)

 (/U2-#59%)

 (/U2-#59%)

 (/U2-#59%)

 (/U2-#59%)

 (/U2-#59%)

 (/U2-#59%)

 (/U2-#59%)

 (/U2-#59%)

 (/U2-#59%

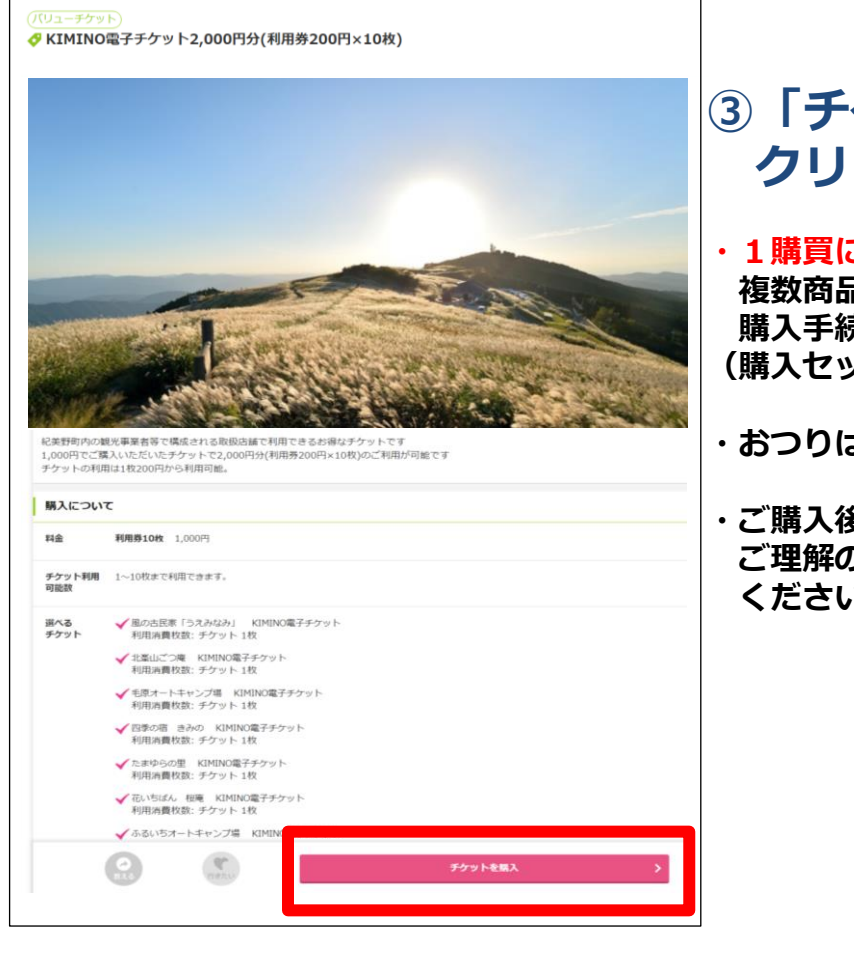

# ③「チケットを購入」を クリックします。

- ・1購買につき、1商品の購入となります。 複数商品をご購入される場合には、再度 購入手続きを行っていただく必要があります。 (購入セット数に上限設定はございません。)
- ・おつりは出ませんのでご注意ください。
- ・ご購入後の返金は出来かねますので、 ご理解の上「チケットの購入」にお進み ください。

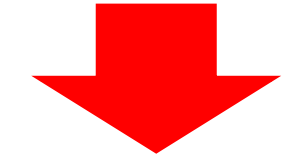

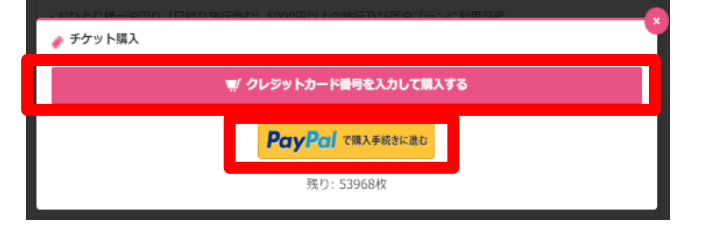

#### 《iPhone(iOS)端末の場合》

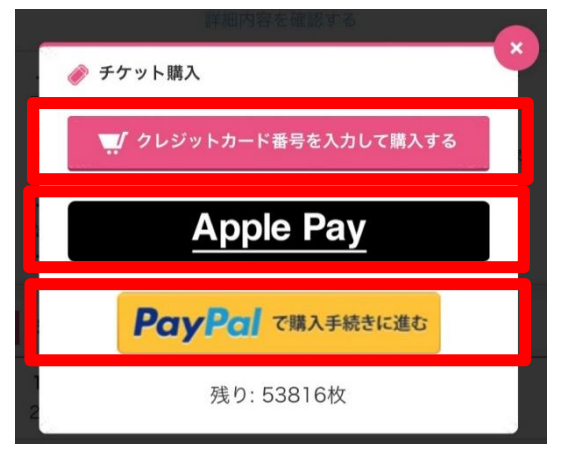

#### ④決済方法を選択し、クリック します。

- ・「クレジットカード番号を入力して購入 する」か「PayPalで購入手続きに進む」を クリックして下さい。
- ・決済方法は「クレジットカード」か、オンラ イン決済サービスの「PayPal」です。
- ・使われる端末が、iPhone(iOS)、かつ safariをご利用の場合のみ上記に加え 「Apple Pay」も選択頂けます。

| 🥼 バリューチケット                      | 159a-FT-05-El12?                                                                                                    | チケットNo:E1017955        |
|---------------------------------|----------------------------------------------------------------------------------------------------|------------------------|
| 8回・和歌山県・海南・東田・海                 | (诗) 纪典理: •纪典理时                                                                                                    |                        |
|                                 | 紀漢野町内の観光事業巻等で構成される取扱店舗で利用できるわ<br>1.000円でご購入しただいたチケットで2.000円分(利用券200円×108<br>チケットの利用は1枚200円から利用可能。                      | ロンチケットです<br>)のこ利用が可能です |
|                                 | KIMINO電子チケット利用券10枚                                                                                                    | 1,000円                 |
|                                 | 第二のチケットはJTB電子チケット(スマートフォン専用サービス<br>ご利用にはスマートフォンが必要となります。<br>※チケットの有効問題は、「チケット利用期間について」屬を運                              | )です。<br>認ください。         |
|                                 | JTB電子チットとは                                                                                                    | +                      |
|                                 |                                                                                                    | チケット残り 998 校           |
|                                 |                                                                                                    |                        |
| 故教選択                            |                                                                                                    |                        |
| 0.20/21/                        |                                                                                                    |                        |
| 10396287                        | 校数を選択し、チケット代金の合計を確認してください。                                                                                             |                        |
| ~~~ <u>**</u> *                 | 校数を選択し、チケット代金の合計を確認してください。<br>KMMNO電子チケット利用券10枚                                                                        |                        |
| (marth)                         | 校数を選択し、チケット代金の合計を確認してください。<br>K0MNO電子チケット利用券10枚<br>1000円 1 →                                                           |                        |
| omed #1                         | 校数を選択し、チケット代金の合計を確認してください。<br>  KIMINO電子チケット利用券10枚<br>  1.000円   v<br>                                                 |                        |
| nmed ¥V                         | 校数を選択し、チケット代金の合計を確認してください。<br>  KIMNO電子チケット利用券10枚<br>  1,000円   1 ~ ~<br>親い                                            |                        |
| netiv                           | 校数を選択し、チケット代金の合計を確認してください。<br>KOMINO電子チケット利用券10枚<br>1,000円 1 ~<br>最リ                                                   |                        |
| ne li                           | 校数を選択し、チケット代金の合計を確認してください。<br>KUMNO電子チケット利用券10枚<br>1.000円 1 →<br>截り<br>合計金額を確認する                                       |                        |
| *購入内容の確認                        | 校数を選択し、チケット代金の合計を確認してください。<br>  KIMIN3電子チクット利用券10枚<br>  1.000円   1 _ ↓<br>高い<br>  合計金額を確認する                            |                        |
| * <b>購入内容の確認</b><br>品名          | 校数を選択し、チケット代金の合計を確認してください。<br>【KIMINO電子チケット利用券10枚<br>1.000円 1 →<br>選け<br>合計金額を確認する<br>KIMINO電子チケット2.000円分(利用券200円×10枚) |                        |
| *購入内容の確認<br>品名<br>入校数           | 枚数を選択。チケット代金の合計を確認してください。                                                                                              |                        |
| (購入内容の確認)<br>品名<br>込役数<br>支払い方法 |                                                                                                    |                        |
| (購入内容の確認) 品名 入校数 支払い方法          |                                                                                                    |                        |
| ご購入内容の確認<br>品名<br>込枚数<br>支払い方法  |                                                                                                    |                        |

⑤購入される枚数「1」を選択 し「下記の規定・規約を確認し 入力へ進む」をクリックします。

- ・1購買につき、1綴りまでの購入です。 お手数ですが、複数購入する場合は 再度同様のご購入手続きお願いします。
- ・JTB電子チケット販売規定/PassMe!会員 利用規約を必ずご確認頂き、「下記の 規定・規約を確認し入力へ進む」を クリック下さい。

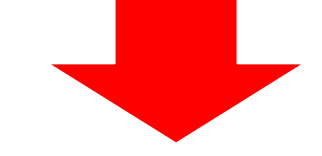

# ⑥ご利用されるお客様情報を入力し 「購入内容の確認画面へ進む」を クリックします。

- ・「名前」「フリガナ(全角)」「連絡先メールアド レス」「連絡先メールアドレス(確認)」「連絡先 電話番号」「都道府県」は必須項目です。
- ・「連絡先メールアドレス」には購入手続きが完了 すると、お客様へ「ご購入ありがとうございまし た」メールを配信いたします。

・クーポンコード入力欄は空欄にして下さい。

| フリガナ <u>必</u><br>須                                                                                                    | (セイ)ヤ (メイ)タ                             |  |  |  |  |  |
|----------------------------------------------------------------------------------------------------|-----------------------------------------|--|--|--|--|--|
| <ul> <li>迷惑メール対策でドメイン相定受信をしている方は受信設定が必要です。「itb x<br/>p/ドメインの受信を可能にしてください。</li> <li>ご利用のスマートフォンでも受信できるメールアドレスをご入力ください。</li> <li>「例: soox@itb.co.jp</li> </ul>                                                                                                    |                                         |  |  |  |  |  |
| 連絡先メールアドレス<br>(確認) <mark>必</mark><br>須                                                                                                    | 例: xxxx@ib.co.jp<br>迷惑メール対策をされてし        |  |  |  |  |  |
| 連絡先電話番号 <mark>必</mark><br>須                                                                                                    | 例:0900000000000000000000000000000000000 |  |  |  |  |  |
| 都道府県 <mark>必</mark><br>須                                                                                                    |                                         |  |  |  |  |  |
| 性別                                                                                                    | ○ 女性 ⑧ 男性                               |  |  |  |  |  |
| 生年月日                                                                                                    | ❤─────────────────────────────────────  |  |  |  |  |  |
| 単人業了ダールについて<br>期入時後か気了ろと、た然着へて期入あり込ととこさいましたが~りた影響いたします。(現入手続き気了)、歩心で現ます。)<br>シールが上つなったが高速いや、お着きなメール増増(空貨管制限がかかっている場合、メールが描かない場合かど30.ますが、開入は実了してお<br>います。<br>取入手続き気でパルールが届かない場合に、熱行企画を実施会社など確認くたない、<br>※時間は立体が込金金米ることができない場合していますのでごままくたない、<br>※認定と小説を運輸が気につきましては、キソフトウェア指例元、プロバグターにお知い合わせ下さい。<br>フラ・パンーポリレー金文<br>たまたいかまこ |                                         |  |  |  |  |  |
| クーポン入力                                                                                                    |                                         |  |  |  |  |  |
| クーポンコード                                                                                                    |                                         |  |  |  |  |  |
| 開入内容の相談機関へ進む     会      ●        ≪ 取る(は取べ的の主まる).                                                                                                    |                                         |  |  |  |  |  |

必 (姓)山田 (名)太郎

お客様情報の入力

名前

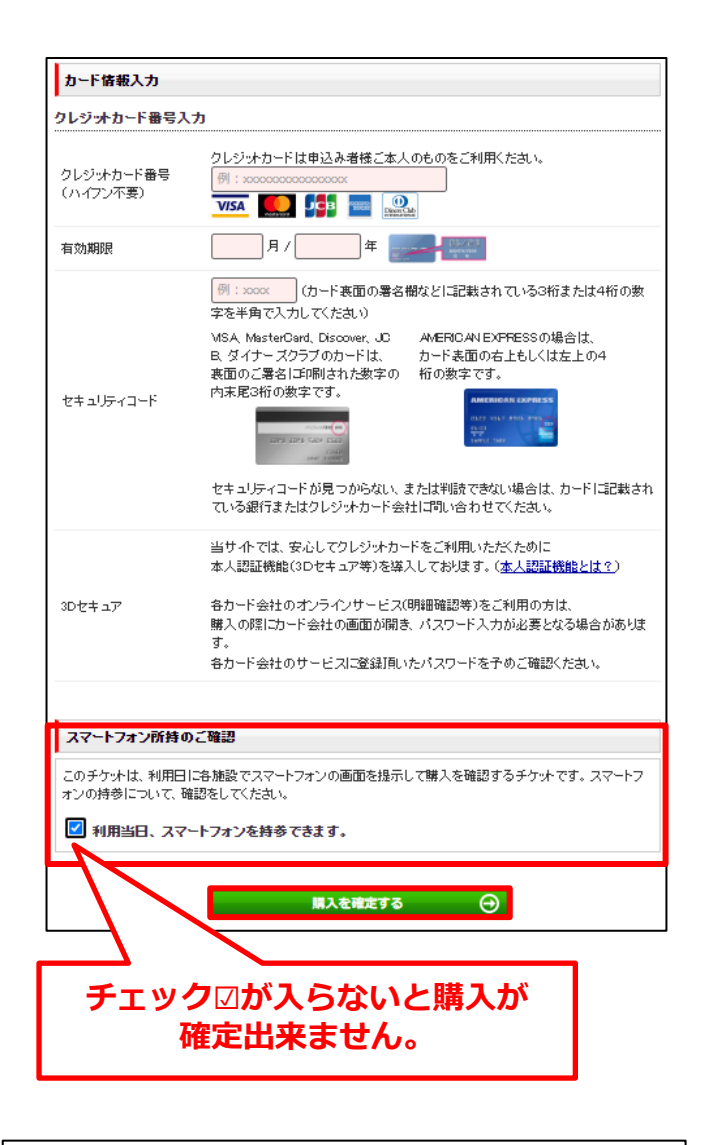

| 記の内容で購入を受付けました | 1.                              |
|----------------|---------------------------------|
| ケットのご利用にはスプ    | マートフォンが必要です。忘れずにお持ちください。        |
|                | 購入したチケットを表示する                   |
| 入番号            |                                 |
|                | T532109                         |
| 購入內容           |                                 |
| 商品名            | K0MND電子チケット2.000円分(利用券200円×10枚) |
| 購入枚数           | KMIND電子チケット利用券10枚 1.000円 × 1縦リ  |
| チケット有効期間       | 2020年9月16日(水)~2021年3月15日(月)     |
|                | チケット代金合計 1,000円                 |
|                | 1,00011                         |

#### ⑦決済情報を入力し、「購入を確 定する」をクリックします。

- ・左記はクレジットカードの決済画面です。
- ・「クレジット番号(ハイフン不要)」
   「有効期限」「セキュリティコード」
   は必須入力です。
- ・「□利用当日、スマートフォンを持参できます。」を確認頂ければ、チェック☑を入れて下さい。
- ・各カード会社のオンラインサービス(明細 確認等)をご利用の方は、パスワードの入 力が必要となる場合があります。各カード 会社のサービスのご登録いただいたパスワ ードを予めご確認下さい。ご不明な場合 はカード会社にご確認をお願いします。
- ※利用当日スマートフォンを持参し、チケットを画面に表示できなければ電子チケット は利用できません。

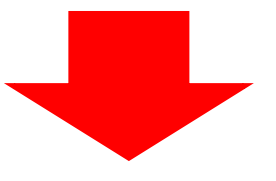

- ⑧左記画面で購入完了となります
- ・購入手続き完了後、ご登録頂いたメール アドレスにメールが数分で届きます。 こちらのメールはお気に入り登録するなどし 必ず保管下さい。
- ・メールアドレスの入力間違いや、お客様の
   メール環境で受信制限がかかっている場合
   は、メールが届かないことがございますが
   、購入は完了しております。

「※購入完了メールが迷惑フォルダに振分けられている事がありますのでご注意下さい。 購入完了メールが届かない場合は、お手数ですが、迷惑フォルダをご確認いただきますようお願い致します。

#### [PassMe!] チケット購入完了「KIMINO電子チケット2,000円分(利用券200円×10枚)」

こちらでご購入は完了です。 【PassMe!のおでかけチケット】 購入完了メール [2020/09/16 15:05:58] こんにちは、上村 怜さん このたびは、おでかけ割引チケットサイトPassMe! (パスミー!)を ご利用いただきありがとうございます。 下記の内容で購入を承りました。 購入完了するとこちらのメールが届きます。 こちらから、購入チケット一覧がご覧頂けます。 \*-----\* ご利用当日は、スマートフォンを必ず持参ください。 マイページから利用するチケットを選択して、 「スタンプ押印画面」を開いて受付の方にお見せください。 \*-----\* ▼▼マイページ/購入チケット一覧▼▼ サンプル https://pass-me.jp/user/tickets?utm\_source= <u>dium=email&utm\_campaign=thx\_mail</u> ▼PassMe!チケットの使い方 https://pass-me.jp?utm\_source=psm\_txt&utm\_medium=email&utm\_campaign=thx\_mail チケット情報 サンプル ■購入番号:C586382997 ■チケット数: ・利用券10枚×1綴り ■合計金額(税込):1,000円 ■チケット名:KIMINO電子チケット2,000円分(利用券200円×10枚) ■種別:バリューチケット チケット詳細 紀美野町内の観光事業者等で構成される取扱店舗で利用できるお得なチケットです 1,000円でご購入いただいたチケットで2,000円分(利用券200円×10枚)のご利用が可能です チケットの利用は1枚200円から利用可能。 チケットの確認 ▼購入済みチケットの確認はこちらから https://pass-me.jp/user/tickets?utm\_source=psntxxxutm\_medium=email&utm\_campaign=thx\_mail

※前売りチケットのため、払い戻し、キャンセルはできません。

# <u>③電子チケットを使用する</u>

こちらでご購入は完了です。 ①購入時に受信したメール内の 「マイページ/購入チケット一覧」 【PassMe!のおでかけチケット】 購入完了メール のURLをクリックします。 [2020/06/22 14:33:19] こんにちは、 ・こちらのメールを転送頂いても記載されている このたびは、おでかけ割引チケットサイトPassMe! (パスミー!)を ご利用いただきありがとうございます。 URLは使用できます。 下記の内容で購入を承りました。 \*-----\* ご利用当日は、スマートフォンを必ず持参ください。 マイページから利用するチケットを選択して、 「スタンプ押印画面」を開いて受付の方にお見せください。 \*-----\* ▼▼マイページ/購入チケット一覧▼▼ https://jpn01.safelinks.protection.outlook.com/? url=https%3A%2F%2Fstg.passme.jp%2Fuser%2Ftickets%3Futm\_source%3Dpsm\_txt%26utm\_medi um%3Demail%26utm\_campaign%3Dthx\_mail&data=01%7C0 1%7Ck\_mori747%40jtb.cam%72959f14985964fe08bc808d8166dc 6a0%7Ccea04946421d42f9854101db3469d389%7C0&sdata= gmX3KWghWBsQpqbhErqAICy%2BHJAgqtx5IrhQQG%2BEkQo%3D &reserved=0 購入したチケットは 「マイチケット」からも ご確認いただけます。 (?)行きたい ②使用したいチケットを選択し 🥟 PassMe! マイチケット 「このチケットを利用する」を クリックします。 利用施設を選択し、チケットを表示して、<mark>スタンプの押印</mark>を受けてください。 ※画面のスクリーンショットではご利用になれません。 こ利用前 こ利用済 KIMINO電子チケット利用券10枚 1,000円 / 数量:1 2021年03月24日まで有効 残り10枚 このチケットを 利用する 渡す をまとめる

紀美野町観光協会プレミアム付き電子チケット「利用者様向けマニュアル」

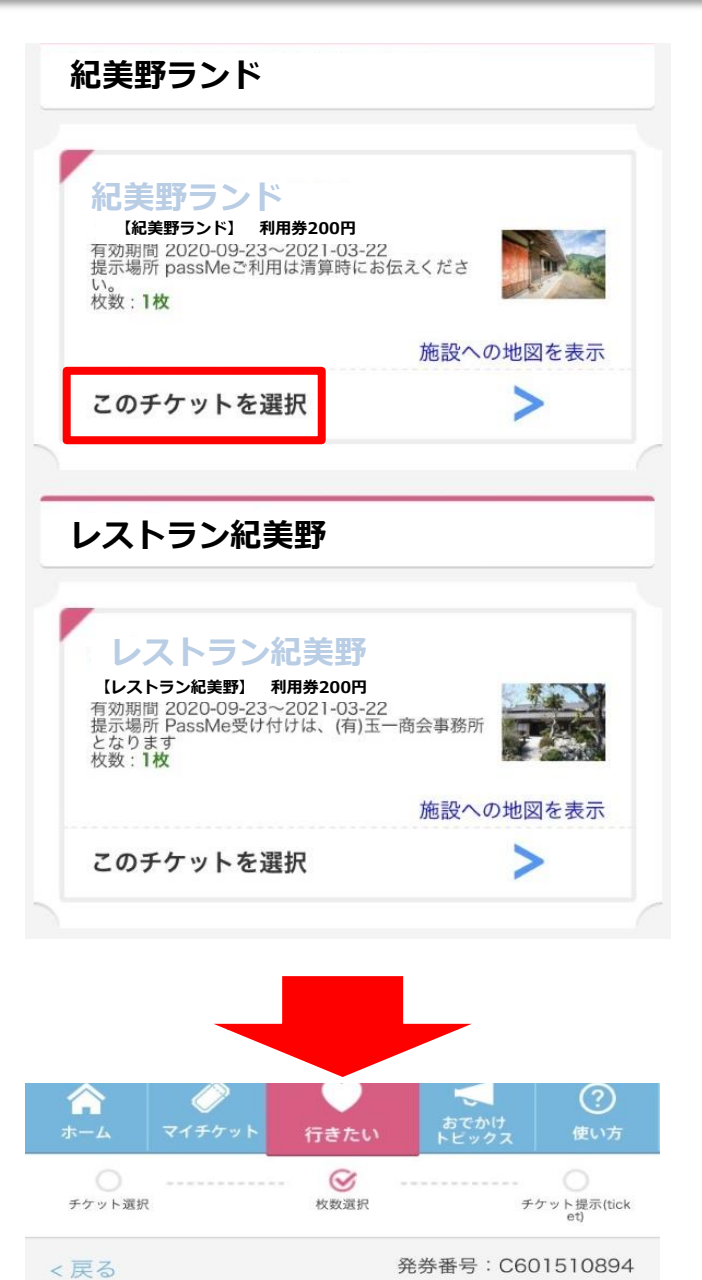

③使用可能な施設が表示 されます。使用したい店舗 を決めて、「このチケット を選択」クリックします。

14

# ④利用枚数をスクロールして 選択し、「チケット提示( ticket)」をクリックしま す。

※チケット(利用券)1枚は200円となりま す。何枚使用するのか選択頂きます。

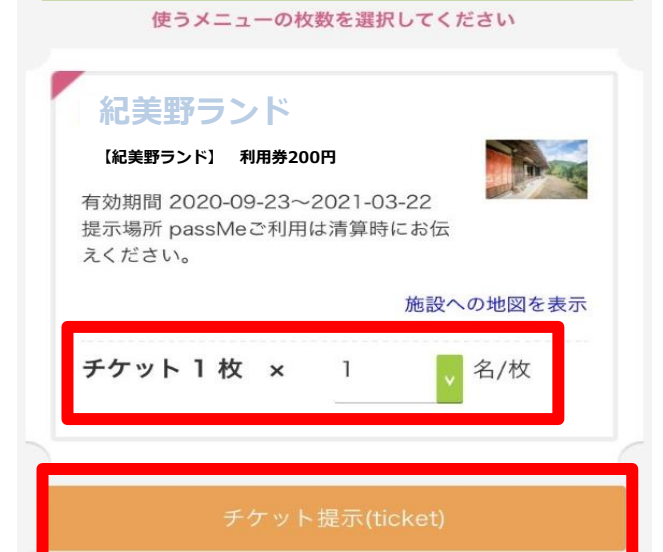

2021年03月24日まで有効 残り10枚

残り 10枚 のうち、1枚 を使う

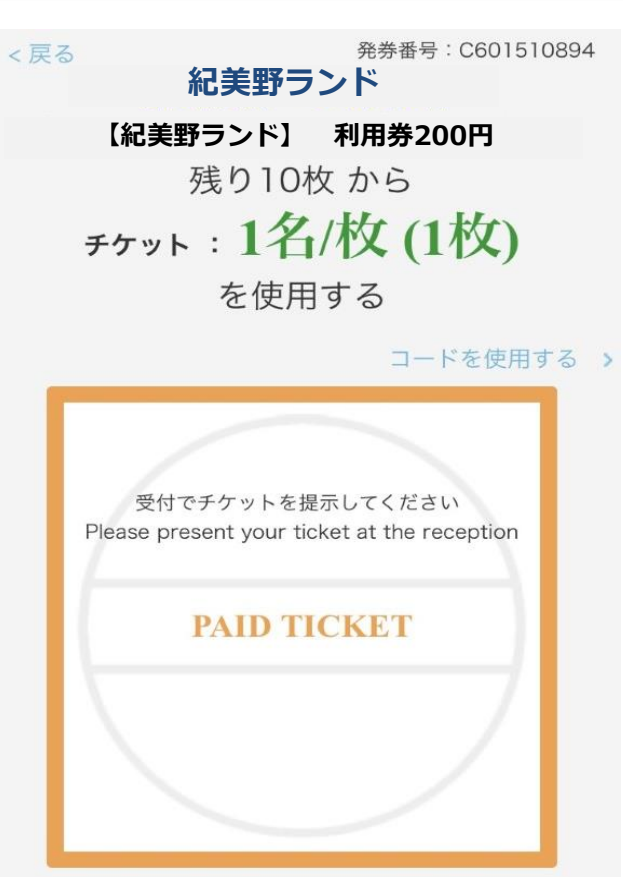

⑤左記のチケット画面を精算 時に、ご提示いただき、スタ ンプでもぎり(精算)をしま す。

・スクリーンショットで保存された画面では 利用できませんのでご注意下さい。

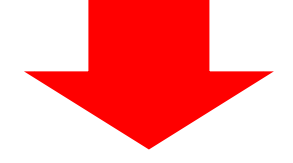

<戻る 発券番号: C601510894 **紀美野ランド】利用券200円** 残り10枚から チケット:1名/枚(1枚) を使用する

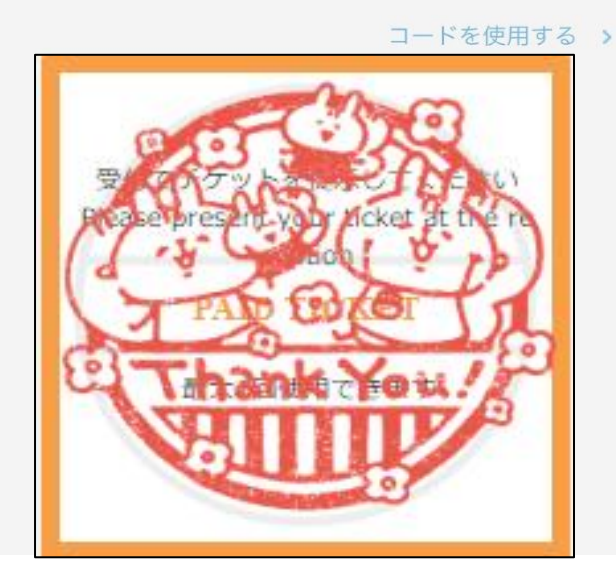

# ⑥スタンプをかざすと「Thank you」が表示され、精算完了となります。

・使用済になると「Thank you」のスタンプ が押され、点滅しますので、レジにて担当者 に必ず見せて確認をしてもらって下さい。

# <u>④電子チケットをまとめる</u>

# 『KIMINO電子チケット』を複数購入された場合、チケットをまとめ ることができます。

|                      | 2021年03月15日まで有効     | 残り20          |      |
|----------------------|---------------------|---------------|------|
| このチケッ<br>利用す         | н <del>е</del><br>5 | このチケットを<br>溜す |      |
| このバリューチケッ            | トをまとめる              |               |      |
|                      | 服特状況を確認する           |               |      |
|                      |                     |               |      |
|                      |                     |               |      |
| 川用勞10枚 1,000円 / 数量:1 |                     |               | Tinn |
|                      |                     |               |      |
|                      | 2021年03月15日まで有効     | 残り10          |      |

1 複数のチケットがある場合、
 「このバリューチケットをまとめる」
 ボタンをクリック。

 ・まとめることのできるバリューチケットが ない場合、ボタンを押すとまとめ先対象の チケットがありませんと表示されます。

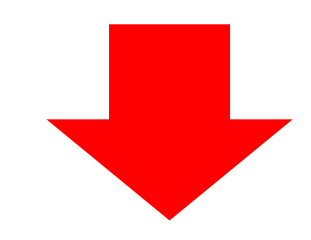

| <b>أ</b><br>*-4                               | <i>्रि</i><br>२ <i>१६७</i> ७२ | 行きたい | 3でかけ<br>トビックス | ?<br>使い方 |  |  |
|-----------------------------------------------|-------------------------------|------|---------------|----------|--|--|
| ↓ まとめ先チケット運択                                  |                               |      |               |          |  |  |
| KIMINO電子チケット<br>KIMINO電子チケット<br>利用券10枚 1,000円 |                               |      |               |          |  |  |
|                                               | 2021年03月15日まで有効               |      |               |          |  |  |
| このパリューチケットにまとめる >                             |                               |      |               |          |  |  |

②どのチケットとまとめるかを選択し、「このバリューチケットにまとめる」を選択するとまとめることができます。

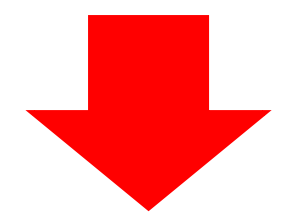

| ー<br>用施設を選択し、チケッ | トを表示して、 <mark>スタンプの押印を受けて</mark><br>トマはご利用にわれませく | ください。                                |               |   |
|------------------|--------------------------------------------------|--------------------------------------|---------------|---|
| עזע 🚺            | チケットのまとめが完了しまし                                   | た                                    |               |   |
|                  | 🚼 ご利用前                                           |                                      | 1 ご利用済        |   |
| 利用券10枚 1,000     | 円 / 放置:1<br>2021<br>2021                         | 年03月15日まで有効 残り1(<br>年03月15日まで有効 残り2( | 2             |   |
|                  | このチケットを<br>利用する                                  | >                                    | このチケットを<br>達す | > |
| 2                | のパリューチケットをまとめる                                   | ><br>>                               |               |   |

 ③「バリューチケットのまとめが 完了しました」と表示されまとめ 完了です。

チケットをまとめることで、別々の タイミングで購入した『KIMINO 電子チケット』もひとまとめにして 管理することができます。

※「このチケットを渡す」機能は、 ご使用いただけません。

#### 紀美野町観光協会プレミアム付き電子チケット「利用者様向けマニュアル」

# <u>4. Q&A</u>

|                | 電子チケットを購入・利用できる人は?                                  | スマートフォン・タブレット・決済カードをお持ちでしたらどなた<br>でもご利用できます。                                                                                                    |
|----------------|-----------------------------------------------------|----------------------------------------------------------------------------------------------------|
|                | 電子チケットはどこで購入できますか?                                  | でしていかくしょう。<br>電子チケットを購入システム「PassMe!」より購入できます。<br>KIMINO電子チケットご購入ページURL<br>https://pass-me.jp/facilities/KS004761                                                                       |
|                |                                                     | 又は、紀美野町観光協会の特設HPよりお入りください。                                                                                                    |
|                | 電子チケットはスマートフォン以外でも購入できますか?                          | スマートフォンの他にタブレット、パソコンでも購入可能です。                                                                                                    |
|                | インターネット環境がなく電子チケットが購入出来ない                           | 本チケットはWEB上でのみご購入いただけます。<br>WEB上で電子チケットのご購入ができない場合はご利用になれませ<br>んのでご了承ください。                                                                                                    |
|                | -<br>電子チケットを購入・利用できる年齢は?                            | 年齢制限はございません。                                                                                                    |
| 購入について         | 電子チケットの額面はいくらですか?                                   | 電子チケット額面2000円分(利用券200円×10枚)を1,000円で<br>購入できます。<br>その他、額面4,000円分(利用券200円×20枚)/6,000円分(利用券<br>200円×30枚)/8,000円分(利用券200円×40枚)/10,000円分<br>(利用券200円×50枚)の商品がございます。<br>(それぞれ、額面の半額で購入できます。) |
|                | 電子チケットは複数、購入できますか?                                  | 1回につき1セット(1商品)のみ購入可能です。複数セットを購入<br>する場合は再度同様のご購入手続きお願いします。<br>購入セット数に上限設定はございません。                                                                                                    |
|                | 電子チケットの購入期間はいつですか?                                  | 令和2年10月1日(木)10時00分~令和3年3月24日(水)23時59分まで<br>です。ただし売り切れ次第終了します。                                                                                                    |
|                | 電子チケットを購入する際、購入者とクレジットカードの名義人が異なる<br>場合でも決済は可能ですか?  | 可能です。                                                                                                    |
|                | 電子チケットはどのような形で発行されますか?                              | スマートフォンやタブレットの画面に表示されます。<br>紙やQRコードでは発行されません。                                                                                                    |
|                | 電子チケットの払戻しは出来ますか?                                   | ご購入後のキャンセル・返金はできません。                                                                                                    |
|                | 購入した電子チケットはスマートフォンを持っていなくても利用<br>できますか?             | タブレットをお持ちであればできます。受付(精算)時に購入され<br>た電子チケットをタブレットで開くことができる状態にして下さい。<br>電子チケット画面のスクリーンショットや印刷でのご利用はできま<br>せん。                                                                             |
|                | 購入した電子チケットの表示方が分かりません。                              | 購入時に受信したメール内の「マイページ/購入チケット一覧」<br>のURLをクリックするか、<br>PassMe!サイトへ入って頂き、ログインした後、PassMe!トップ<br>画面の「マイチケット」から開くことができます。                                                                       |
|                | 電子チケットのお釣りは出ますか?                                    | おつりは出ません。200円単位でお釣りの要らないように電子チ<br>ケットを利用し、不足分があれば現金その他で決済してください。                                                                                                    |
|                | 既に精算が終っている支払いに関して、後から電子チケットを利用できます<br>か?            | 利用できません。必ず精算前に電子チケットをご提示ください。                                                                                                    |
| 利用について         | ッ:<br>宿泊等予約サイトにて既に決済済みのプランに対しても、電子チケットは<br>利用できますか? | 支払方法を現地払い決済の場合のみとしているため、利用できません。予約サイトを経由した場合は、現地払い決済をご選択下さい。                                                                                                    |
|                | 各種割引、その他補助金や福利厚生等の各種割引は併用できますか?                     | 本事業については、併用可能です。ただし本事業以外の割引制度の<br>条件をご確認下さい。                                                                                                    |
|                | 利用できる店舗(取扱い店舗)はどこですか?                               | 紀美野町観光協会の特設HPでご確認ください。<br><mark>http://kiminokanko.com/kimino_eticket/</mark><br>P18にも一覧がございます。                                                                                        |
|                | 取扱い店舗なら何にでも利用できますか?                                 | 換金性の高いもの、その他観光利用とみなされないものは利用不可<br>となります。詳しくはP19をご確認ください。                                                                                                    |
|                | PassMe!の操作方法に関する質問がある                               | PassMe!専用お客様サポートセンター(TEL:03-5796-6122)まで<br>ご連絡下さい。【対応時間】9:00~17:00(年中無休)                                                                                                    |
| 場佐古注について       | 受付でスタンプによる消込みが出来ない。                                 |                                                                                                    |
| J¥IF/J/AK 2000 | 受付時にスマートフォンを忘れてしまった。<br>(スマートフォンを持参できない。)           | スマートフォンの不携帯や不具合などの埋田で電子ナケットの提示<br>およびスタンプでの消込ができない場合、特別な場合を除いて電子<br>チケットの利用をお断りいたします。<br>現金か他の決済手段をご利用ください。                                                                            |
|                | 受付で電子チケットが表示できなくなった。                                |                                                                                                    |
| 7.0.1          | <br>電子チケットの有効期間はありますか?                              | 令和2年10月1日(木)10時00分~令和3年3月24日(水)23時59分迄で<br>す                                                                                                    |
| その他            | その他事業制度に関する質問がある。                                   | KIMINO電子チケット事務局(073-432-1437)までご連絡下さい。<br>【対応時間】9:30~17:30(定休日:土日祝年末年始)                                                                                                    |

17

# 5.利用可能施設一覧

| 事業者様名                       | 事業形態 |
|-----------------------------|------|
| 風の古民家「うえみなみ」                | 宿泊   |
| 北峯山ごつ庵                      | 宿泊   |
| 毛原オートキャンプ場                  | 宿泊   |
| 四季の宿 きみの                    | 宿泊   |
| たまゆらの里                      | 宿泊   |
| 花いちばん 桜庵                    | 宿泊   |
| ふるいちオートキャンプ場                | 宿泊   |
| 大十バス株式会社                    | 交通   |
| 有限会社こおのタクシー                 | 交通   |
| エムシー、カフェ、ミッチーズ              | 飲食   |
| 岳人(gakujin)                 | 飲食   |
| Café & Guest House きみの さいか亭 | 飲食   |
| きこりのピザ屋SOMAUD               | 飲食   |
| 喫茶コア                        | 飲食   |
| 喫茶まどか                       | 飲食   |
| 喫茶 縁                        | 飲食   |
| キミノーカ                       | 飲食   |
| くらとくり もみのき食堂                | 飲食   |
| 十割蕎麦 あんのん                   | 飲食   |
| ヤドリギ                        | 飲食   |
| Red Cafe factory            | 飲食   |
| 柿の木                         | 販売   |
| 紀州マルイチ農園                    | 販売   |
| 箱々                          | 販売   |
| は~ぶ工房もくもく                   | 販売   |
| 美里農産物加工所                    | 販売   |
| きみの幸工房                      | 体験   |

# <u>6.利用制限</u>

#### 電子チケットは次に掲げる物品の購入及び役務の提供を受けるために使用する ことは出来ません。

①出資や債務の支払い(税金、振込手数料、ガス・電気料等)
②有価証券、商品券、ビール券、図書券、切手、官製はがき、印紙、プリペイド カード等の換金性の高いものの購入
③たばこ事業法(昭和59年8月10日法律第68号)第2条第1項第3号に規定 する製造たばこの購入
④事業活動に伴って使用する原材料、機器類及び仕入商品等の購入
⑤土地、家屋購入、家賃・地代・駐車場等の不動産に関わる支払い
⑥現金との換金、金融機関への預け入れ
⑦風俗営業等の規制及び業務の適正化等に関する法律(昭和23年法律第122号) 第2条に該当する営業に係る支払い
⑧特定の宗教・政治団体と関わるものや公序良俗に反するもの
⑨電子チケットの交換又は売買
⑩その他、プレミアム付き電子チケット発行の趣旨にそぐわないもの
⑪たまゆらの里での決済に関しては、お一人様あたり10,000円までの金額制限を設け させていただきます。

# 7. お問い合わせ先

#### PassMe!の操作に関するお問い合わせ

#### **1. PassMe!専用 お客様サポートセンター <sup>2003-5796-6122</sup>** 【対応時間】 9:00~17:00(年中無休)

## 事業全般に関するお問い合わせ

#### 2. 紀美野町観光協会プレミアム付き電子チケット事務局(JTB和歌山支店内) 〇073-432-1437

⊠kimino2020@jtb.com

【対応時間】 9:30~17:30(土・日曜日・祝日および年末年始は定休日)